## ISTRUZIONI TECNICHE PER IL CORRETTO SVOLGIMENTO DEGLI SCRUTINI PRIMO QUADRIMESTRE A.S. 2019-20

1. Accedere al Registro elettronico con le credenziali del Presidente

2. Aprire le opzioni "Scrutinio", cliccando il pulsante omonimo o la freccina rivolta in basso accanto alla voce "Scrutinio" del menu laterale sinistro

3. Selezionare la voce "Tabellone della classe"

4. Scegliere "Scrutinio 1° quadrimestre" e procedere

5. **Aggiornare le proposte di voto**, cliccando "AZIONI RAPIDE PER IL TABELLONE" (ove presente) e, in successione: "Inserisci le valutazioni a partire dalle proposte", "OK" e "Ho letto e chiudo"

6. **Chiudere le proposte**, cliccando in successione: "CHIUDI PROPOSTE",

"Clicca qui per chiudere e bloccare ....", "Ho letto e chiudo", "Applica e chiudi..."

7. **Procedere allo scrutinio degli alunni**, eseguendo sul tabellone della classe le seguenti operazioni:

- a. aggiornare le assenze, cliccando il quadratino giallo in testa alla colonna delle assenze (penultima colonna a destra)
- b. verificare che tutte le proposte di voto siano state inserite
- c alla luce del quadro di insieme, apportare eventuale rettifiche alle proposte di voto
- d. procedere alla lettura e all'eventuale rettifica delle proposte relative al "Giudizio globale intermedio" e al "Giudizio del comportamento intermedio", accertandosi che le voci selezionate compongano un testo corretto e armonico (punteggiatura, lettere maiuscole/minuscole, eliminazione di eventuali ripetizioni e cacofonie, eventuali modulazioni personalizzate del giudizio, ecc.)
- e. (*per le classi terze secondarie*) verificare il corretto inserimento del consiglio orientativo

8. **Effettuare il salvataggio** delle integrazioni/modifiche apportate, cliccando il pulsante "Salva" in alto a sinistra del tabellone

9. **Chiudere e bloccare lo scrutinio**, cliccando in successione: "CHIUDI E BLOCCA LO SCRUTINIO", "Clicca qui per chiudere e bloccare ....", "Ho letto e chiudo", "Applica e chiudi..." (*momento corrispondente alla delibera e ratifica delle proposte di voto da parte del team/consiglio dei docenti della classe)* 

## 10. **Procedere al backup e alla stampa del tabellone**, eseguendo le seguenti operazioni:

a. cliccare "PULSANTI ON/OFF PER MODIFICARE LA VISUALIZZAZIONE" e:

- disabilitare i seguenti tasti: "Intestazione con i dati della scuola sulla stampa", "Intestazione con il logo MIUR sulla stampa", "Proposte di voto"
- abilitare il tasto: "Intestazione istituto personalizzata"

b. cliccare "DATI PER STAMPE TABELLONE E PAGELLE" e:

- inserire *data dello scrutinio* come data di emissione delle pagelle
- cliccare "Inserisci i *nomi dei docenti* con lo spazio per le forme a destra" nel box "Stampa tabellone: firme" (*attenzione: NON "Stampa pagelle: firme docenti"*)

- verificare che i nomi siano quelli corretti: eliminare eventuali nomi in eccesso, ma lasciare i nomi dei docenti eventualmente assenti e sostituiti in sede di scrutinio, in quanto titolari delle proposte di voto)

- c cliccare "Applica e chiudi"
- d. *salvare in formato pdf il tabellone*, cliccando il pulsante in alto a sinistra "STAMPA/PDF", quindi:
  - utilizzando il pulsante "Modifica" passare da modalità "Stampa" a
     "Salva come PDF"
  - fare attenzione alla visualizzazione in anteprima di stampa, modificando eventualmente:
    - il Layout da "verticale" in "orizzontale"
    - in "Altre impostazioni" il valore della "Scala", in modo che il tabellone sia visualizzabile/stampabile in non più di due facciate
  - cliccare "Salva", per salvare il tabellone:
    - in una apposita cartella denominata con il nome della classe (es: 1B, 3C, ecc.), all'interno di una cartella denominata: "*Plesso* – Scrutini primo quadrimestre 2019-20" (es: Lincoln – Scrutini primo quadrimestre 2019-20; per la primaria Montessori indicare come "plesso" *Montessori*; per la scuola secondaria indicare come "plesso" *Frank*)
    - con il seguente nome: Tabellone primo quadrimestre *classe* (es: Tabellone primo quadrimestre – 3C)

## e. stampare il tabellone

f. **apporre le firme di tutti i docenti**; i docenti sostituti firmano per il docente titolare, apponendo accanto al nome in stampa una X

## 11. **Procedere alla produzione, al backup e alla stampa del verbale**, eseguendo le seguenti operazioni:

a. cliccare "DATI PER VERBALE" e:

- *inserire i seguenti dati*: data, orario inizio, orario fine, Presidente, Segretario, docenti presenti (verificando l'esattezza dell'elenco inserito automaticamente), docenti assenti e docenti sostituti

- *inserire la relazione breve sulla situazione generale della classe*, copia/incollando da file già predisposto e portato in chiavetta allo

scrutinio e facendo attenzione alla corretta formattazione

- *inserire la relazione sui casi particolari*, copia/incollando da file già predisposto e portato in chiavetta allo scrutinio e facendo attenzione alla corretta formattazione

- (ove presenti i relativi box) **inserire i nomi del Presidente e del** Verbalizzante

- b. cliccare "Applica e chiudi"
- c cliccare "STAMPE ED ESPORTAZIONI" e successivamente "Verbale"
- d. aprire il file del verbale scaricato e verificarne la corretta compilazione, apportando le eventuali correzioni/modifiche
- e. *salvare in formato pdf il verbale*, attraverso il comando "Salva con nome" del menu "File":

- in una apposita cartella denominata con il nome della classe (es: 1B, 3C, ecc.), all'interno di una cartella denominata: "*Plesso* – Scrutini primo quadrimestre 2019-20" (es: Lincoln – Scrutini primo quadrimestre 2019-20; per la primaria Montessori indicare come "plesso" *Montessori*; per la scuola secondaria indicare come "plesso" *Frank*)

 - con il seguente nome: Verbale scrutinio primo quadrimestre – classe (es: Verbale scrutinio primo quadrimestre – 3C)
 - come PDF

- f. stampare il verbale
- g. **apporre le firme** del Presidente e del Segretario verbalizzante
- 12. **Raccogliere** copia delle **deleghe** (Presidente, docenti)

13. **Raccogliere** la documentazione relativa alle **segnalazioni** ai sensi del protocollo tra Istituto e Comune di Cinisello in materia di vigilanza sull'obbligo di istruzione, come indicato nella Circolare n. 229 del 22 gennaio 2020

14. **Conservare in una busta trasparente per raccoglitore ad anelli** (una busta per classe):

- a. verbale dello scrutinio firmato
- b. tabellone dello scrutinio firmato
- c deleghe
- d. segnalazioni

15. In sede di coordinamento, i Coordinatori/Referenti dei plessi consegneranno:

- a. le buste con la documentazione dello scrutinio delle classi
- b. la cartella digitale "*Plesso* Scrutini primo quadrimestre 2019-20", contenente le cartelle delle classi, in cui sono stati salvati i file dei tabelloni e dei verbali

Il Dirigente scolastico Luigi Leo